How To Submit Your Electronic Response As A Supplier

# Comparison Comparison

### **Submitting Electronic Responses**

- Please follow the 6 steps on the following slides to submit a quote for this solicitation.
- Submitting quotes as a supplier on this solicitation is free to do

#### Step 1 - Search for your solicitation and click on the name

Tip: Search in the "Bids" tab for the name of your quote

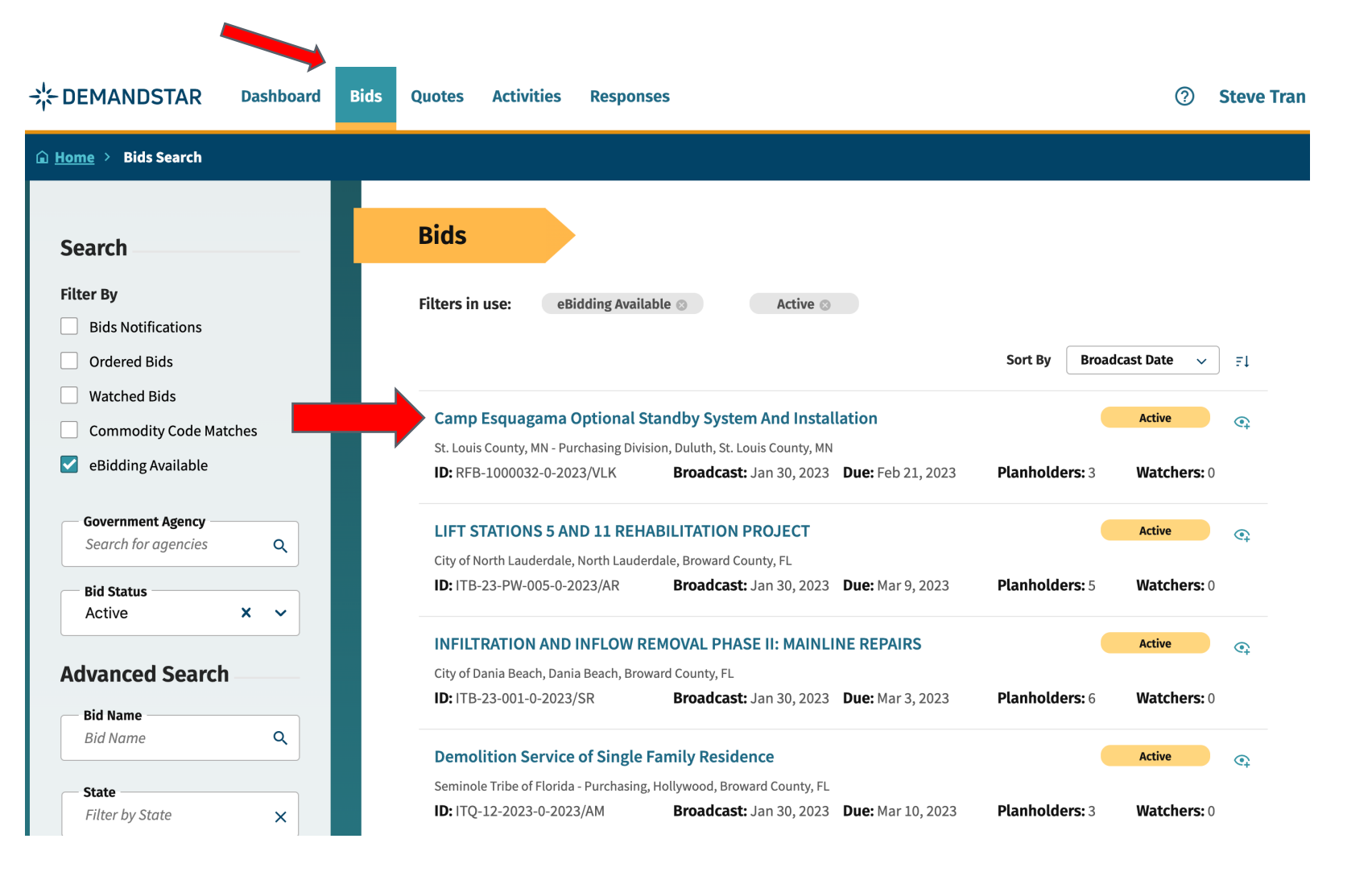

## Step 2 - Review the details provided by the government buyer includes the documents provided

|                       | age > Sub        | omit eBid Pro   | oposal 🔉 🗘        | atch        |         |
|-----------------------|------------------|-----------------|-------------------|-------------|---------|
| Bid Details           |                  |                 |                   |             |         |
| Agency Name           | S                | St. Louis Coun  | ty, MN - Purchasi | ng Division |         |
| Bid Writer            | V                | /eronica L. Kna | affla, CPPO, CPP  | В           |         |
| Bid ID                | F                | RFB-1000032-0   | 0-2023/VLK        |             |         |
| Bid Type              | F                | RFB - Request   | for Bid           |             |         |
| Broadcast Date        | J                | Jan 30, 2023 6: | :00pm (CST)       |             |         |
| Fiscal Year           | 2                | 2023            |                   |             |         |
| Due                   | F                | Feb 21, 2023 1: | :00pm (CST)       |             |         |
| Bid Status Text       | Ν                | NA              |                   |             |         |
| Scope of Work         |                  |                 |                   |             |         |
| Optional Standby Syst | tem And Installa | ation           |                   |             |         |
| Documents             |                  |                 |                   |             |         |
| 🛓 Download all d      | ocuments         |                 |                   |             |         |
| -1                    |                  | File            |                   |             | Chabura |

Tip: Documents uploaded by the buyer are just below the scope of work

#### Step 3 - If you'd like to respond click "Submit eBid Proposal"

Tip: Documents uploaded by the buyer are just below the scope of work

| Camp Esqua        | gama Optior         | nal Stan     | dby Systen         | n And         |          | Active |
|-------------------|---------------------|--------------|--------------------|---------------|----------|--------|
|                   | •                   |              |                    |               |          |        |
| ≗ Down            | <b></b>             | ubmit eBid I | Proposal 🔍 🕾       | Watch         |          |        |
| id Details        |                     |              |                    |               |          |        |
| Agency Name       |                     | St. Louis Co | ounty, MN - Purcha | sing Division |          |        |
| <b>Bid Writer</b> |                     | Veronica L.  | Knaffla, CPPO, CP  | PB            |          |        |
| Bid ID            |                     | RFB-100003   | 32-0-2023/VLK      |               |          |        |
| Bid Type          |                     | RFB - Requ   | est for Bid        |               |          |        |
| Broadcast Dat     | e                   | Jan 30, 202  | 3 6:00pm (CST)     |               |          |        |
| Fiscal Year       |                     | 2023         |                    |               |          |        |
| Due               |                     | Feb 21, 202  | 3 1:00pm (CST)     |               |          |        |
| Bid Status Tex    | :t                  | NA           |                    |               |          |        |
| cope of Work      |                     |              |                    |               |          |        |
| Optional Stand    | by System And Insta | llation      |                    |               |          |        |
| ocuments          |                     |              |                    |               |          |        |
| 🛓 Download        | d all documents     |              |                    |               |          |        |
| Filename          | Туре                | File<br>Type | File Size          | Date Modified | Status   |        |
| PEB 100003        | Rid Document        | DDE          | 414 54 KP          | lan 20, 2022  | Complete |        |

#### **Step 4 - On the next screen fill out your contact information as** required then click "Next"

#### eBid Response

Tip: Make sure to submit your response in advance of the due date and time.

| Bid Details |                              |                                                                                     |  |  |  |  |  |  |
|-------------|------------------------------|-------------------------------------------------------------------------------------|--|--|--|--|--|--|
|             | Agency Name                  | St. Louis County, MN - Purchasing<br>Division                                       |  |  |  |  |  |  |
|             | Bid Number                   | RFB-1000032-0-2023/VLK                                                              |  |  |  |  |  |  |
|             | Bid Due Date                 | Feb 21, 2023 1:00pm (CST)<br>21 days, 18 hours, 07 minutes, 08<br>seconds remaining |  |  |  |  |  |  |
|             | Countdown to<br>Bid Due Date |                                                                                     |  |  |  |  |  |  |
|             | Bid Name                     | Camp Esquagama Optional Standby<br>System And Installation                          |  |  |  |  |  |  |
| eB          | id Progress:                 |                                                                                     |  |  |  |  |  |  |
|             | Contact Information          |                                                                                     |  |  |  |  |  |  |
|             | Documents Upload             |                                                                                     |  |  |  |  |  |  |
| 0           | Review Bid                   |                                                                                     |  |  |  |  |  |  |

#### 1 of 3: Contact Information

| Best Painting Company (TEST ACCOUNT!)        |                          |
|----------------------------------------------|--------------------------|
| Address 1                                    |                          |
| 1411 Fourth Ave                              |                          |
| Address 2                                    |                          |
| Address 2                                    |                          |
|                                              | (optior                  |
| Postal Code                                  |                          |
| 98101                                        |                          |
| City                                         | State/Province           |
| Seattle                                      | Washington               |
| County                                       | Country                  |
| Select 🗸                                     | United States of America |
| (optional)                                   |                          |
| Phone Number                                 | Extension                |
| 2068894485                                   | Extension                |
|                                              | (option                  |
| Notes                                        |                          |
| Enter your notes here. (the space expands as | required)                |
|                                              |                          |
|                                              |                          |
|                                              |                          |
|                                              |                          |

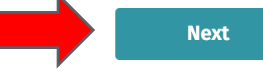

# Step 5 - Upload the required response items requested by the government buyer

| <u>Home</u> > <u>Bids</u> >   | Camp Esquagama Optional Standby Sys                        | > My Ebid Response                                   |                                                                                                    |       |              | Save & Finish Later × C |  |  |
|-------------------------------|------------------------------------------------------------|------------------------------------------------------|----------------------------------------------------------------------------------------------------|-------|--------------|-------------------------|--|--|
| eBid Respo                    | nse                                                        |                                                      |                                                                                                    |       |              |                         |  |  |
| Bid Details                   |                                                            | 2 of 3: Documents Upload                             |                                                                                                    |       |              |                         |  |  |
| Agency Name                   | St. Louis County, MN - Purchasing<br>Division              | <b>Required Documents</b>                            |                                                                                                    |       |              |                         |  |  |
| Bid Number                    | RFB-1000032-0-2023/VLK                                     | The following documents are required by the a        | The following documents are required by the agency for this project. Please select which documents you will be submitting electronically (online), |       |              |                         |  |  |
| Bid Due Date                  | Feb 21, 2023 1:00pm (CST)                                  | and which ones you will submit directly to the a     | and which ones you will submit directly to the agency (offline).                                                                                   |       |              |                         |  |  |
| Countdown to<br>Bid Due Date  | 21 days, 18 hours, 05 minutes, 20 seconds remaining        | Required Document                                    | Submission Option                                                                                                    | Uploa | ded Document |                         |  |  |
| Bid Name                      | Camp Esquagama Optional Standby<br>System And Installation | O Bid Bond                                           | None                                                                                                    | C     | hoose a file |                         |  |  |
|                               |                                                            | O Non-Collusion Form                                 | None                                                                                                    | C     | hoose a file |                         |  |  |
| Bid Progress:<br>Contact Info | rmation                                                    | Responsible Contractor Verification of<br>Compliance | None                                                                                                    | C     | hoose a file |                         |  |  |
| Documents                     | Upload                                                     | O Proposal Form                                      | None                                                                                                    | C     | hoose a file |                         |  |  |
| ) Review Bid                  |                                                            | Supplemental Documents                               |                                                                                                    |       |              |                         |  |  |
|                               |                                                            | You can upload additional documents here.            |                                                                                                    |       |              |                         |  |  |
|                               |                                                            | Document Title Document Title                        |                                                                                                    |       |              | Add Document            |  |  |
|                               |                                                            |                                                      |                                                                                                    |       |              |                         |  |  |
|                               |                                                            | Previous                                             |                                                                                                    |       |              | Next                    |  |  |
|                               |                                                            |                                                      |                                                                                                    |       |              |                         |  |  |
|                               |                                                            |                                                      |                                                                                                    |       |              |                         |  |  |
|                               |                                                            |                                                      |                                                                                                    |       |              |                         |  |  |

### Step 6 - On the review page - check all items and if you are ready press "Submit Response"

1. After clicking "Submit Response" the following process will begin: We will verify that your response is complete as entered. 2. You will see a confirmation page with your

confirmation number and date/time stamp of your upload.

3. You will receive a confirmation e-mail indicating a successful response submittal. 4. You may track your response submission under the Responses page.

| <u>اه ا</u>    | me > <u>Bids</u> > <u>Ca</u> | amp Esquagama Optional Standby Sys                         | > My Ebid Response     |                                       | 호 Submit Response | Save & Finish Later | × Ca |
|----------------|------------------------------|------------------------------------------------------------|------------------------|---------------------------------------|-------------------|---------------------|------|
| Re             | view Your                    | eBid Response                                              |                        |                                       | 1                 |                     |      |
| Bid            | l Details                    |                                                            | 3 of 3: Review Bid     |                                       |                   |                     |      |
|                | Agency Name                  | St. Louis County, MN - Purchasing<br>Division              | Contact Info           | ·                                     |                   |                     |      |
|                | Bid Number                   | RFB-1000032-0-2023/VLK                                     | Company Name           | Best Painting Company (TEST ACCOUNT!) |                   |                     |      |
|                | Bid Due Date                 | Feb 21, 2023 1:00pm (CST)                                  | Address 1              | 1411 Fourth Ave                       |                   |                     |      |
|                | Countdown to<br>Bid Due Date | 21 days, 18 hours, 00 minute, 02<br>seconds remaining      | Address 2              |                                       |                   |                     |      |
|                |                              |                                                            | City                   | Seattle                               |                   |                     |      |
|                | Bid Name                     | Camp Esquagama Optional Standby<br>System And Installation | State                  | Washington                            |                   |                     |      |
|                |                              |                                                            | Country                | United States of America              |                   |                     |      |
|                |                              |                                                            | Postal Code            | 98101                                 |                   |                     |      |
| eBid Progress: |                              |                                                            | Phone Number           | 206-889-4485                          |                   |                     |      |
| Ø              | Contact Information          |                                                            | Bid Amount             | 0                                     |                   |                     |      |
|                | Documente Lipload            |                                                            | Alternate Bid Amount   |                                       |                   |                     |      |
| Ĭ              | Documents op                 | Deview Pid                                                 |                        |                                       |                   |                     |      |
| U              | Keview Bla                   |                                                            | Agency Required Docum  | ients                                 |                   |                     |      |
|                |                              |                                                            | Bid Bond (Electronic/C | online)                               |                   |                     |      |

Responsible Contractor Verification of Compliance (Electronic/Online)

Non-Collusion Form (Electronic/Online)

Proposal Form (Electronic/Online)